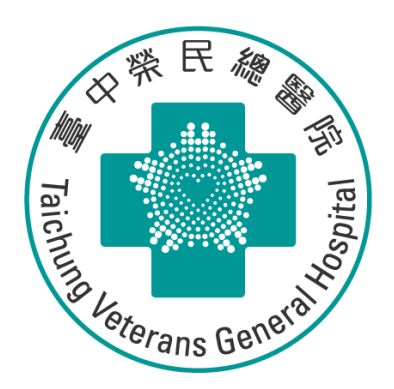

# Net-work Meta-analysis 網絡統合分析基礎訓練

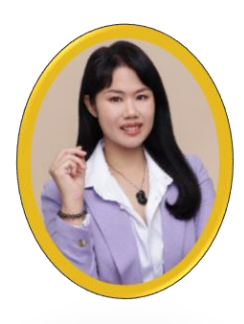

醫學研究部 基礎醫學科 生統小組:陳韻伃 博士 授課日期:113年6月26日

# 實證醫學的證據等級

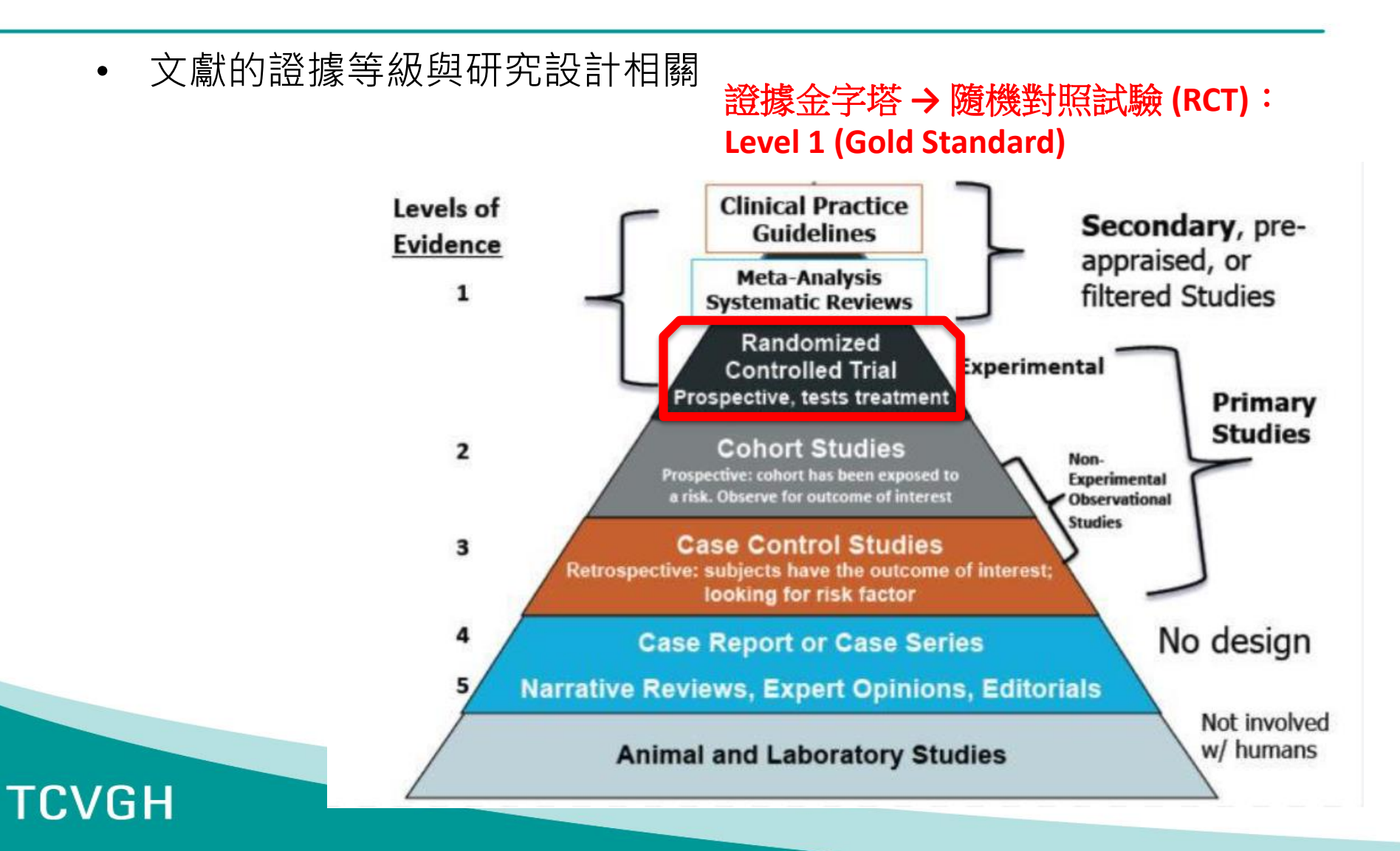

## 實證醫學的證據等級

- 文獻的證據等級與研究設計相關
- 證據的等級:良好研究設計可以減少偏差的程度→隨機對照試驗 (RCT)

| 表一 | Oxford證據等級與建議等級 <sup>6,9</sup> |
|----|--------------------------------|
|----|--------------------------------|

| 建議等級 | 證據等級 | 證據的型態                                                        |
|------|------|--------------------------------------------------------------|
| (A)  | 1a   | 同質性隨機對照試驗的系統性回顧                                              |
|      | 1b   | 單獨的隨機對照試驗                                                    |
|      | 1c   | 如果沒有給藥的全部病人會死,給藥後會有一些病人存活;或是如果沒有給藥會<br>有一些病人死亡,而給藥後就不會有病人死亡。 |
|      | 2a   | 同質性世代研究的系統性文獻回顧                                              |
|      | 2b   | 單獨的世代研究                                                      |
| (B)  | 2c   | 結果研究或生態研究                                                    |
|      | 3a   | 同質性個案研究的系統性文獻回顧                                              |
|      | 3b   | 單獨的個案對照研究                                                    |
| (C)  | 4    | 個案發現報告或是品質較差的世代研究和個案對照研究                                     |
| (D)  | 5    | 未經清楚且嚴謹的專家意見                                                 |

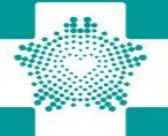

# 為什麼要進行Meta-analysis?

統合多個臨床研究的樣本數和結果,證據力高 花費研究經費和人力相對低

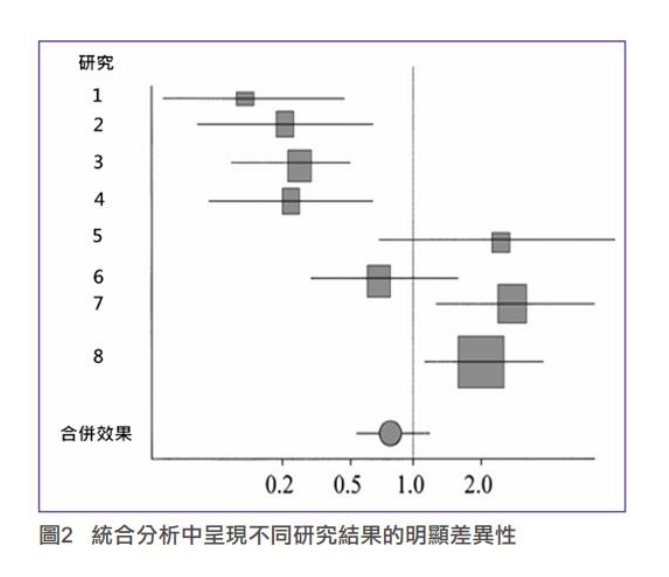

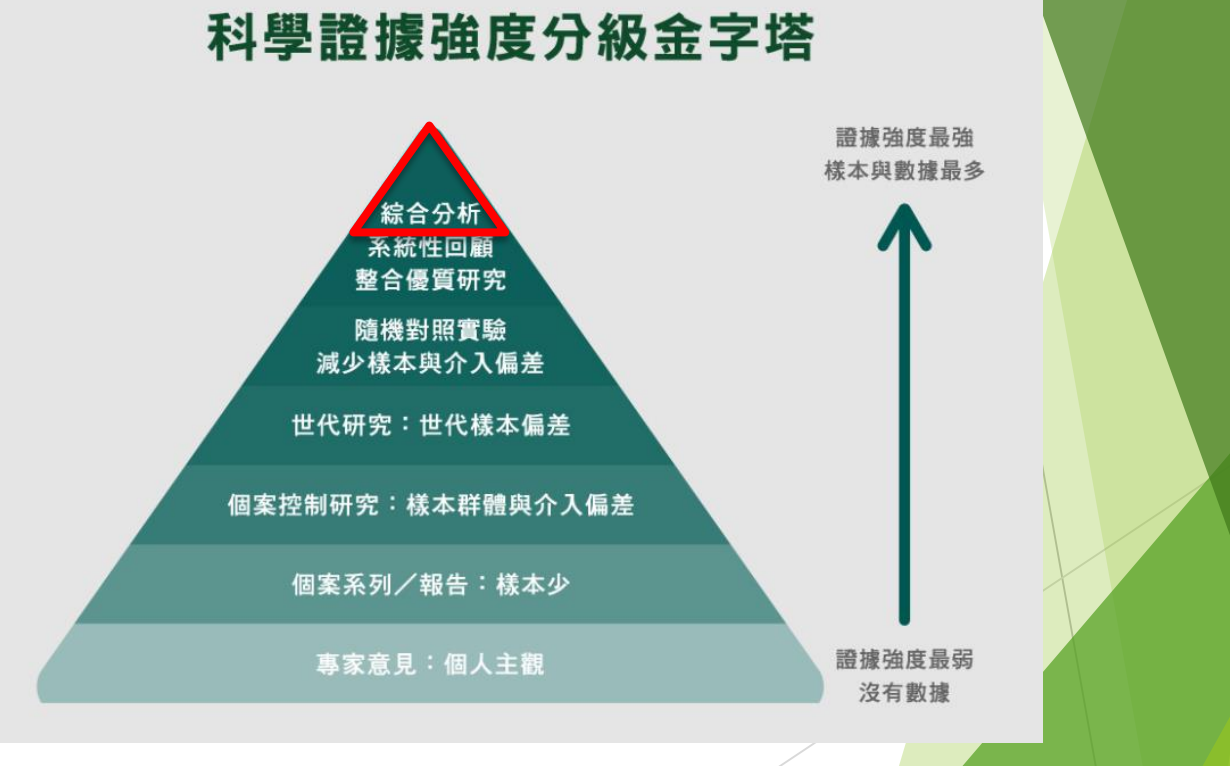

### Meta-analysis

Major gastrointestinal bleeding risk: comparison of DOACs Radadiya et al.

|                                           |            | DOAC   | Conver | ntional |                            |           |                |        |
|-------------------------------------------|------------|--------|--------|---------|----------------------------|-----------|----------------|--------|
| Study                                     | Events     | Total  | Events | Total   | Odds Ratio                 | OR        | 95%-CI         | Weight |
| DOAC = Apixaban                           |            |        |        |         |                            |           |                |        |
| ADOPT 2011                                | 5          | 3184   | 2      | 3217    | - <del>  •</del>           | 2.53      | [0.49; 13.04]  | 1.2%   |
| ADVANCE-1 2009                            | 1          | 1596   | 6      | 1588    |                            | 0.17      | [0.02; 1.37]   | 0.7%   |
| ADVANCE-2 2010                            | 1          | 1501   | 2      | 1508    |                            | 0.50      | [0.05; 5.54]   | 0.6%   |
| ADVANCE-3 2010                            | 4          | 2673   | 0      | 2659    |                            | - 8.97    | [0.48; 166.62] | 0.4%   |
| ARISTOTLE 2011                            | 105        | 9088   | 119    | 9052    |                            | 0.88      | [0.67; 1.14]   | 16.1%  |
| Random effects model                      |            | 18042  |        | 18024   | <b></b>                    | 0.97      | [0.40; 2.36]   | 19.1%  |
| Heterogeneity: $I^2 = 40\%$ , $\tau^2 =$  | 0.3997, p  | = 0.16 |        |         |                            |           |                |        |
| DOAC = Edoxaban                           |            |        |        |         |                            |           |                |        |
| Chung 2011                                | 0          | 159    | 1      | 75      |                            | 0.16      | [0.01; 3.87]   | 0.3%   |
| Daichi Sankyo 2015                        | 0          | 159    | 1      | 75      |                            | 0.16      | [0.01; 3.87]   | 0.3%   |
| ENGAGE AF-TIMI 48 2013                    | 361        | 14014  | 190    | 7012    | <b>İ</b>                   | 0.95      | [0.79; 1.13]   | 19.6%  |
| Hokusai-VTE 2013                          | 15         | 4118   | 12     | 4122    | - <del> -</del>            | 1.25      | [0.59; 2.68]   | 4.8%   |
| Weitz 2010                                | 0          | 469    | 0      | 250     |                            |           |                | 0.0%   |
| Raskob 2010                               | 0          | 358    | 0      | 172     |                            |           |                | 0.0%   |
| Random effects model                      |            | 19277  |        | 11706   | ą.                         | 0.95      | [0.80; 1.13]   | 25.0%  |
| Heterogeneity: $l^2 = 0\%$ , $\tau^2 = 0$ | p = 0.40   | )      |        |         |                            |           |                |        |
| DOAC = Rivaroxaban                        |            |        |        |         |                            |           |                |        |
| J-ROCKET AF 2012                          | 7          | 639    | 15     | 639     |                            | 0.46      | [0.19; 1.14]   | 3.6%   |
| MAGELLAN 2013                             | 12         | 3997   | 7      | 4001    | - <del>  -</del>           | 1.72      | [0.68; 4.37]   | 3.4%   |
| ODIXa-HIIP 2006                           | 0          | 136    | 1      | 132     |                            | 0.32      | [0.01; 7.95]   | 0.3%   |
| RECORD1 2008                              | 2          | 2209   | 1      | 2224    |                            | 2.01      | [0.18; 22.23]  | 0.6%   |
| RECORD2 2008                              | 1          | 1228   | 0      | 1229    |                            | 3.00      | [0.12; 73.83]  | 0.3%   |
| RECORD3 2008                              | 1          | 1220   | 0      | 1239    |                            | 3.05      | [0.12; 74.92]  | 0.3%   |
| RECORD4 2009                              | 4          | 1526   | 1      | 1508    |                            | 3.96      | [0.44; 35.48]  | 0.7%   |
| ROCKET AF 2011                            | 224        | 7111   | 154    | 7125    | -                          | 1.47      | [1.20; 1.81]   | 18.4%  |
| X-VERT 2014                               | 1          | 988    | 0      | 499     |                            | 1.52      | [0.06; 37.32]  | 0.3%   |
| Random effects model                      |            | 19054  |        | 18596   | •                          | 1.36      | [1.02; 1.83]   | 28.0%  |
| Heterogeneity: $l^2 = 5\%$ , $\tau^2 = 0$ | .0184, p : | = 0.39 |        |         |                            |           |                |        |
| DOAC = Dabigatran                         |            |        |        |         |                            |           |                |        |
| RE-CIRCUIT 2018                           | 1          | 338    | 2      | 338     |                            | 0.50      | [0.04; 5.52]   | 0.6%   |
| RE-COVER 2009                             | 9          | 1274   | 5      | 1265    | - <del>[ * -</del>         | 1.79      | [0.60; 5.36]   | 2.6%   |
| RE-COVER II 2014                          | 6          | 1279   | 10     | 1289    |                            | 0.60      | [0.22; 1.66]   | 2.9%   |
| RE-LY 2009                                | 315        | 12091  | 120    | 6022    |                            | 1.32      | [1.06; 1.63]   | 18.2%  |
| RE-MEDY 2013                              | 5          | 1430   | 8      | 1425    |                            | 0.62      | [0.20; 1.90]   | 2.5%   |
| RE-MODEL 2007                             | 1          | 1382   | 0      | 694     |                            | 1.51      | [0.06; 37.07]  | 0.3%   |
| RE-NOVATE 2007                            | 1          | 2311   | 1      | 1154    |                            | 0.50      | [0.03; 7.99]   | 0.4%   |
| Boehringer Inglelheim 2014                | 1          | 1728   | 0      | 868     |                            | 1.51      | [0.06; 37.06]  | 0.3%   |
| Random effects model                      |            | 21833  |        | 13055   | 0                          | 1.25      | [1.02; 1.52]   | 27.9%  |
| Heterogeneity: $I^2 = 0\%$ , $\tau^2 = 0$ | , p = 0.64 |        |        |         |                            |           |                |        |
| Random effects model                      |            | 78206  |        | 61381   | •                          | 1.09      | [0.90; 1.31]   | 100.0% |
| Heterogeneity: $l^2 = 31\%$ , $\tau^2 =$  | 0.0377, p  | = 0.07 |        |         | 0.01 0.1 1 10              | ×00       |                |        |
| Residual heterogeneity: $I^2 = 5$         | %, p = 0.  | 40     |        |         |                            |           |                |        |
| Test for overall effect: z = 0.89         | (p = 0.38) | 3)     | 1      | Less Ma | jor GI bleeding More Major | GI bleedi | ng             |        |

Fig. 3. Forest plots of direct pair-wise comparisons between direct oral anticoagulant (DOAC) and conventional agents: (a) subgrouped by DOAC type and (b) subgrouped by DOAC type and control type (W: warfarin, E: enoxaparin).

#### (a) Comparison: other vs 'Warfarin' (Random Effects Model) OR 95%-CI Anticoagulant Apixaban 0.87 [0.58; 1.30] Dabigatran 1.14 [0.82; 1.58] 0.96 [0.68; 1.34] Edoxaban Enoxaparin 0.77 [0.40; 1.46] Rivaroxaban 1.28 [0.91; 1.81] Warfarin 1.00 0.4 0.5

### Less Major GI bleeding More Major GI bleeding

Quantifying heterogeneity / inconsistency: $tau^2 = 0.0277; I^2 = 7.1\%$ Tests of heterogeneity (within designs) and inconsistency (between designs):Qd.f. p-valueTotal22.61210.3654Within designs22.20190.2746Between designs0.4120.8153

Fig. 4. Forest plots of network comparison in reference to warfarin: (a) individual direct oral anticoagulants (DOACs) as groups

### **Network Meta-analysis**

Major gastrointestinal bleeding risk: comparison of DOACs Radadiya et al.

www.eurojgh.com e53

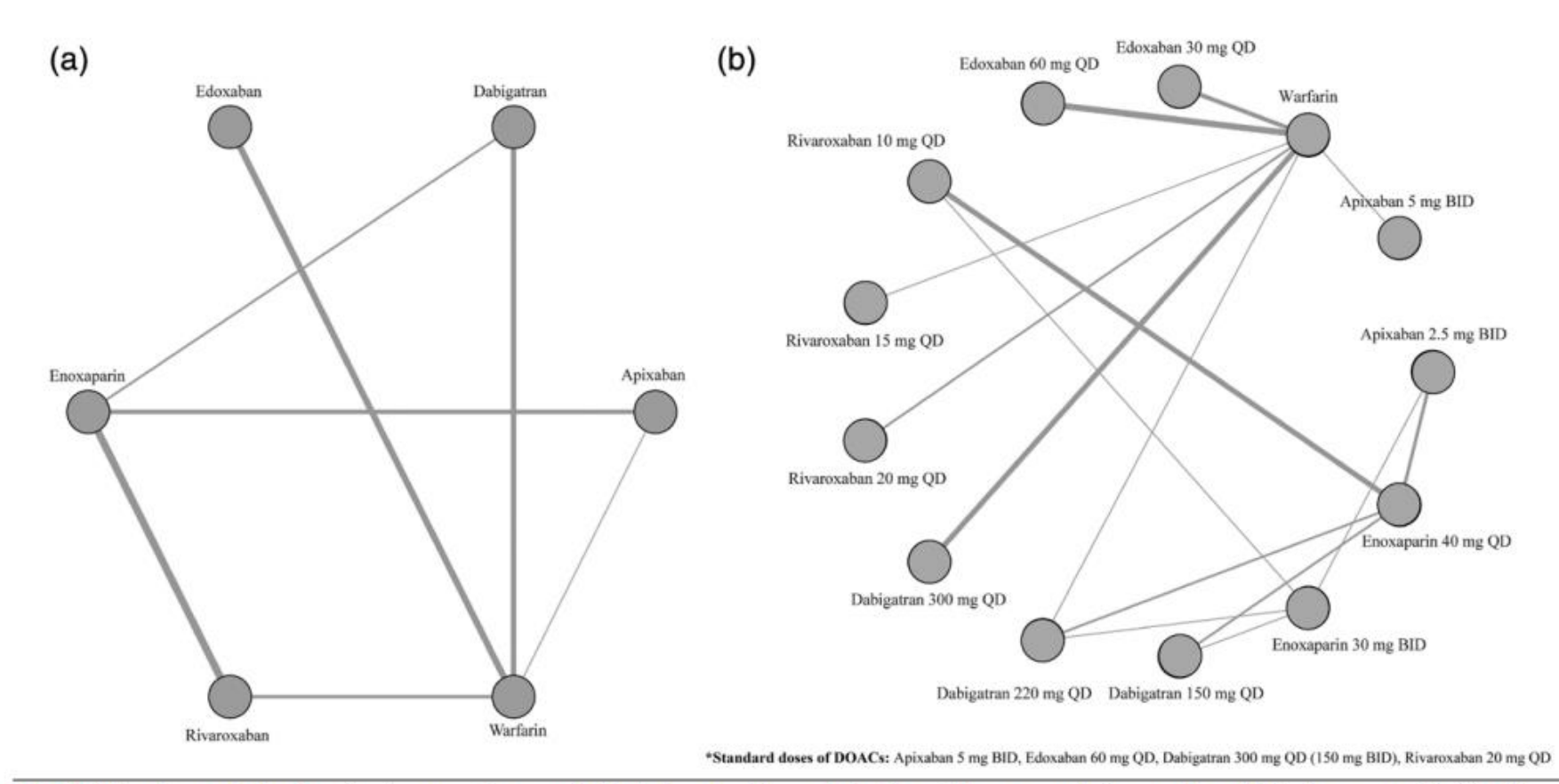

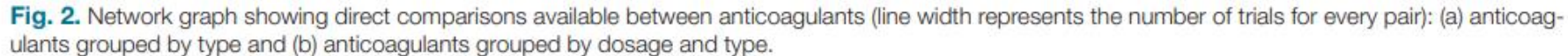

# 安裝Network Meta-analysis相關套件

\*從以下開始安裝 \* MA/NMA net from "http://www.homepages.ucl.ac.uk/~rmjwiww/stata/meta/" net install network.pkg, replace net install mvmeta.pkg, replace

\*Network plot ssc install netplot net from "https://clinicalepidemio.fr/Stata" net install network\_graphs.pkg, replace net install metamiss2.pkg, replace

### help network graph

SJ-15-4 st0411 . Visualizing assumptions and results in network meta-analysis .... A. Chaimani and G. Salanti (help network graphs, clusterank, ifplot, intervalplot, mdsrank, netfunnel, netleague, netweight, networkplot, sucra if installed) Q4/15 SJ 15(4):905--950 provides a suite of commands with graphical tools to facilitate the understanding of data, the evaluation of assumptions, and the interpretation of findings from network meta-analysis

### \* SE code

net from "http://www.stata-journal.com/software/sj10-4/" net install st0043\_2.pkg, replace

# Preparing for Analysis: 先設定長檔案 For binary (count) data:

use "D:\助理研究員\中榮醫研部-生統小組\全院教育課程規劃-2022oct\112年 生統課程規劃\護理部-Stata\Stata-Network meta\_new\long\_data.dta ", clear

network setup d n, studyvar (study) trtvar(trt) ref(A)

| File | Data Editor (Brow<br>Edit View | vse) - [long_o<br>Data To | data]<br>ools<br>Q T _ |             | d: number of events<br>n: total sample size<br>studyvar → study: variable of study title<br>trtvar → trt: variable of treatment |
|------|--------------------------------|---------------------------|------------------------|-------------|----------------------------------------------------------------------------------------------------|
|      | stud                           | y[1]                      | A                      | Alshryda201 |                                                                                                    |
|      | study                          | d                         | n                      | trt         | rer: A of Flacebo                                                                                                    |
| 1    | Alshryda2013                   | 10                        | 80                     | c           |                                                                                                    |
| 2    | Alshryda2013                   | 26                        | 81                     | A           |                                                                                                    |
| 3    | Barrachina2016                 | 8                         | 35                     | E           |                                                                                                    |
| 4    | Barrachina2016                 | 4                         | 36                     | В           |                                                                                                    |
| 5    | Barrachina2016                 | 14                        | 37                     | А           |                                                                                                    |
| 6    | Benoni2000                     | 9                         | 20                     | В           |                                                                                                    |
| 7    | Benoni2000                     | 15                        | 19                     | А           |                                                                                                    |
| 8    | Benoni2001                     | 4                         | 18                     | E           |                                                                                                    |
|      |                                |                           |                        |             |                                                                                                    |

# 先設定檔案 for Network Meta-analysis

9

Α

Placebo

network setup d n, studyvar (study) trtvar(trt) ref(A)

В

IV\_single

USE

С

IV\_double

USE

| <b>(</b> )                         | <pre>. network setup d n, studyvar (study) Treatments used</pre>                                                                                                    | trtvar(trt) ref(A)<br>A<br>B<br>C<br>D<br>E                                                                                                    |  |
|------------------------------------|----------------------------------------------------------------------------------------------------|----------------------------------------------------------------------------------------------------|--|
| E                                  | Measure<br>Studies<br>ID variable:<br>Number dropped:                                                                                                    | Log odds ratio<br>study<br>1                                                                                                    |  |
| Combinatio<br>n_IV_and_t<br>opical | Number used:<br>IDs with zero cells:<br>- count added to all their cells:<br>IDs with augmented reference arm:<br>- observations added:<br>- mean in augmented observations:<br>Network information<br>Components:<br>D.f. for inconsistency:<br>D.f. for heterogeneity:<br>Current data<br>Data format:<br>Design variable:<br>Estimate variables:<br>Variance variables:<br>Command to list the data: | 24<br>"Xie2016"' "Yamasaki2004"'<br>.5<br>"North2016"' "Xie2016"'<br>0.00001<br>study-specific mean<br>1 (connected)<br>8<br>16<br>augmented<br>_design<br>_y*<br>_S*<br>list study _y* _S*, noo sepby(_design) |  |

|    | study[1] Alshryda2013 |    |    |    |    |    |    |    |    |    |    |         |            |            |      |            |          |
|----|-----------------------|----|----|----|----|----|----|----|----|----|----|---------|------------|------------|------|------------|----------|
|    | study                 | dA | nA | dB | nB | dC | nC | dD | nD | dE | nE | _design | _y_B       | _y_c       | _y_D | _y_E       | _S_B_B   |
| 1  | Alshryda2013          | 26 | 81 |    |    | 10 | 80 |    |    |    |    | A C     |            | -1.1966735 |      |            |          |
| 2  | Barrachina2016        | 14 | 37 | 4  | 36 |    |    |    |    | 8  | 35 | ABE     | -1.5830047 |            |      | 71995844   | .3961568 |
| 3  | Benoni2000            | 15 | 19 | 9  | 20 |    |    |    |    |    |    | A B     | -1.5224265 |            |      |            | .5186868 |
| 4  | Benoni2001            | 8  | 20 |    |    |    |    |    |    | 4  | 18 | A E     |            |            |      | 84729786   |          |
| 5  | Claeys2007            | 6  | 20 |    |    |    |    |    |    | 1  | 20 | A E     |            |            |      | -2.0971411 |          |
| 6  | Ekb2000               | 1  | 20 | 1  | 20 |    |    |    |    |    |    | A B     | 0          |            |      |            | 2.105263 |
| 7  | Fraval2017            | 6  | 51 | 1  | 50 |    |    |    |    |    |    | A B     | -1.8769173 |            |      |            | 1.209297 |
| 8  | Garneti2004           | 14 | 25 |    |    |    |    |    |    | 16 | 25 | A E     |            |            |      | .33420209  |          |
| 9  | Hsu2015               | 9  | 30 | 2  | 30 |    |    |    |    |    |    | A B     | -1.7917595 |            |      |            | .6944444 |
| 10 | Husted2003            | 7  | 20 | 2  | 20 |    |    |    |    |    |    | A B     | -1.5781854 |            |      |            | .7753357 |
| 11 | Johansson2005         | 23 | 53 |    |    |    |    |    |    | 8  | 47 | AE      |            |            |      | -1.3184169 |          |

D

Topical\_use

# **Step 1: Generating Network Geometry** Network plot: 輸入指令 network map C ● 所包含研究的數量 所使用相關數據的數量

# Step 2: Testing for Inconsistency

11

### ■ Global inconsistency Test 輸入指令 network meta inconsistency

| Method = reml<br>Restricted lo | g likelihood = | -34.684006 |       | Number o | f dimensions<br>f observations | = 4<br>5 = 24 |
|--------------------------------|----------------|------------|-------|----------|--------------------------------|---------------|
|                                | Coefficient    | Std. err.  | z     | P> z     | [95% conf.                     | interval]     |
| у В                            |                |            |       |          |                                |               |
| des_ABE                        | 2177834        | .6846      | -0.32 | 0.750    | -1.559575                      | 1.124008      |
| _cons                          | -1.365221      | .269296    | -5.07 | 0.000    | -1.893032                      | 8374108       |
| _y_c                           |                |            |       |          |                                |               |
| des_ACE                        | 6561662        | .6028711   | -1.09 | 0.276    | -1.837772                      | .5254395      |
| des_BC                         | .1947812       | .6700162   | 0.29  | 0.771    | -1.118426                      | 1.507989      |
| des_CDE                        | .6167358       | .974232    | 0.63  | 0.527    | -1.292724                      | 2.526195      |
| _cons                          | -1.070454      | .3665995   | -2.92 | 0.004    | -1.788976                      | 3519321       |
| _y_D                           |                |            |       |          |                                |               |
| des_CDE                        | .6929186       | 1.922747   | 0.36  | 0.719    | -3.075596                      | 4.461433      |
| _cons                          | -3.402272      | 1.051331   | -3.24 | 0.001    | -5.462844                      | -1.3417       |
| _y_E                           |                |            |       |          |                                |               |
| des_ACE                        | 9961905        | .7114154   | -1.40 | 0.161    | -2.390539                      | .3981581      |
| des_ADE                        | 4487215        | .7145929   | -0.63 | 0.530    | -1.849298                      | .9518549      |
| des_AE                         | 2528214        | .5704532   | -0.44 | 0.658    | -1.370889                      | .8652463      |
| cons                           | 7199583        | .5262546   | -1.37 | 0.171    | -1.751398                      | .3114817      |

Estimated between-studies SDs and correlation matrix

|      | SD        | _y_B | _y_c | _y_D | _y_E |
|------|-----------|------|------|------|------|
| _y_B | 3.083e-07 | 1    |      |      |      |
| _y_c | 3.083e-07 | .5   | 1    |      |      |
| _y_D | 3.083e-07 | .5   | .5   | 1    |      |
| _y_E | 3.083e-07 | .5   | .5   | .5   | 1    |

| Estim | ated between- | studies SDs | and correla | ation matrix |      |
|-------|---------------|-------------|-------------|--------------|------|
|       | SD            | _y_B        | _y_c        | _y_D         | _y_E |
| _y_B  | 3.083e-07     | 1           |             |              |      |
| _y_c  | 3.083e-07     | .5          | 1           |              |      |
| y_D   | 3.083e-07     | .5          | .5          | 1            |      |
| _y_E  | 3.083e-07     | .5          | .5          | .5           | 1    |

Testing for inconsistency:

- ( 1) [\_y\_B]des\_ABE = 0
  ( 2) [\_y\_E]des\_ACE = 0
  ( 3) [\_y\_C]des\_ACE = 0
  ( 4) [\_y\_E]des\_ADE = 0
  ( 5) [\_y\_E]des\_AE = 0
  ( 6) [\_y\_C]des\_BC = 0
- (7) [\_y\_C]des\_CDE = 0
- ( 8) [\_y\_D]des\_CDE = 0

|                      | (8) =  | 4.09   |
|----------------------|--------|--------|
| Prob > chi2 = 0.8492 | chi2 = | 0.8492 |

無法拒絕虛無假說 一致性 consistency 的水準可接受

# Step 2: Testing for Inconsistency

Local inconsistency Test 輸入指令 network sidesplit all

network sidesplit all

無法拒絕虛無假說 一致性 consistency 的水準可

| Side | Direct    |           | Indirect  |           | Difference |           |       |  |
|------|-----------|-----------|-----------|-----------|------------|-----------|-------|--|
|      | Coef.     | Std. Err. | Coef.     | Std. Err. | Coef.      | Std. Err. | P> z  |  |
| АВ   | -1.387832 | .246631   | -1.834588 | .5000808  | .4467555   | .5475861  | 0.415 |  |
| AC   | -1.346768 | .2878734  | 7355726   | .4132222  | 6111958    | .4901931  | 0.212 |  |
| A D  | -3.420298 | .939617   | -3.203182 | 1.005883  | 2171159    | .9367965  | 0.817 |  |
| AE   | -1.08404  | .1738511  | 7891631   | .6352852  | 2948771    | .6513169  | 0.651 |  |
| ВС   | .4895483  | .4919413  | .2233391  | .3632928  | .2662092   | .6115455  | 0.663 |  |
| ΒE   | .8919491  | .655003   | .3065194  | .2968191  | .5854297   | .7146861  | 0.413 |  |
| CD   | -2.534345 | 1.25485   | -2.009367 | .9639263  | 5249778    | 1.320922  | 0.691 |  |
| CE   | 0989284   | .4620928  | .1914716  | .3474008  | 2904       | .5783735  | 0.616 |  |
| DE*  | 2.152297  | .8813737  | 2.593058  | 1.087671  | 4407617    | .8966076  | 0.623 |  |

Because inconsistency was found to be absent in both global and local tests, the consistency assumption was accepted

13

# ► 先設定 network meta consistency

. network meta consistency Command is: mvmeta y S , bscovariance(exch 0.5) longparm suppress(uv mm) vars( y B y C y D y E) Note: using method reml Note: using variables \_y\_B \_y\_C \_y\_D \_y\_E Note: 24 observations on 4 variables Note: variance-covariance matrix is proportional to .5\*I(4)+.5\*J(4,4,1) initial: log likelihood = -49.494181 log likelihood = -49.494181 rescale: rescale eq: log likelihood = -41.242314 Iteration 0: log likelihood = -41.242314 log likelihood = -41.138072 Iteration 1: log likelihood = -41.13807 Iteration 2: Multivariate meta-analysis Variance-covariance matrix = proportional .5\*I(4)+.5\*J(4,4,1) Number of dimensions Method = reml 4 = Restricted log likelihood = -41.13807 Number of observations = 24 Coefficient Std. err. z P> | z | [95% conf. interval] \_y\_B \_cons -1.470223 .2250083 -6.53 0.000 -1.911231-1.029215 \_y\_c -1.152938 .2422897 -1.627817 \_cons -4.76 0.000 -.6780585 \_y\_D \_cons -3.327687 .8504168 -3.91 0.000 -4.994473-1.660901 \_y\_E cons -1.066367 .1694118 -6.29 0.000 -1.398408 -.7343258

Estimated between-studies SDs and correlation matrix

|      | SD        | _y_B | _y_c | _y_D | _y_E |
|------|-----------|------|------|------|------|
| _y_B | 2.246e-07 | 1    |      |      |      |
| _y_c | 2.246e-07 | .5   | 1    |      |      |
| _y_D | 2.246e-07 | .5   | .5   | 1    |      |
| _y_E | 2.246e-07 | .5   | .5   | .5   | 1    |

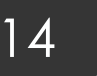

■ Network forest plot (NFP) 輸入:

network forest

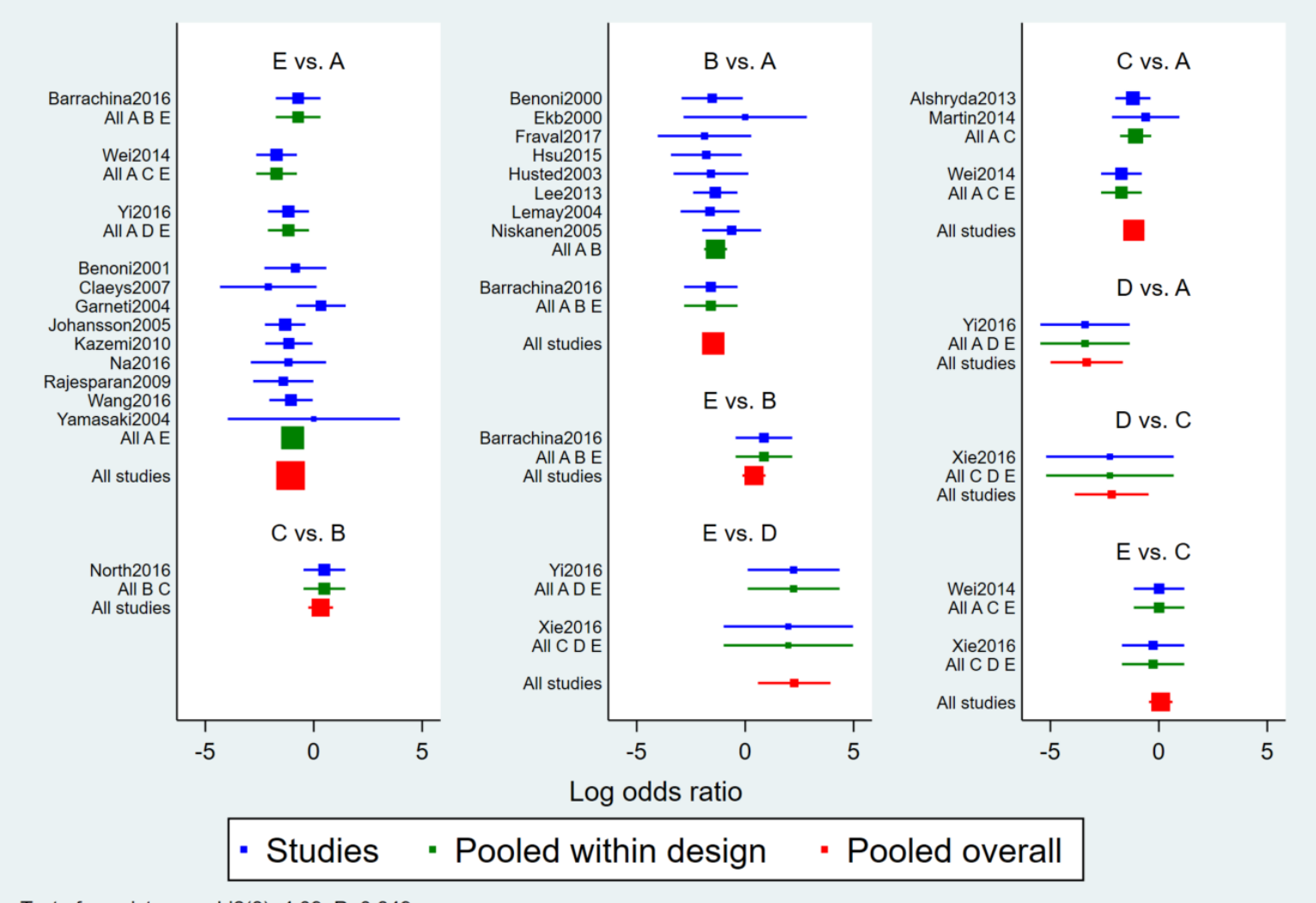

Test of consistency: chi2(8)=4.09, P=0.849

15

Network forest plot (NFP) 輸入:

network forest, msize (\*0.15) diamond eform xlabel (0.1 1 10 100) colors (black blue red) list

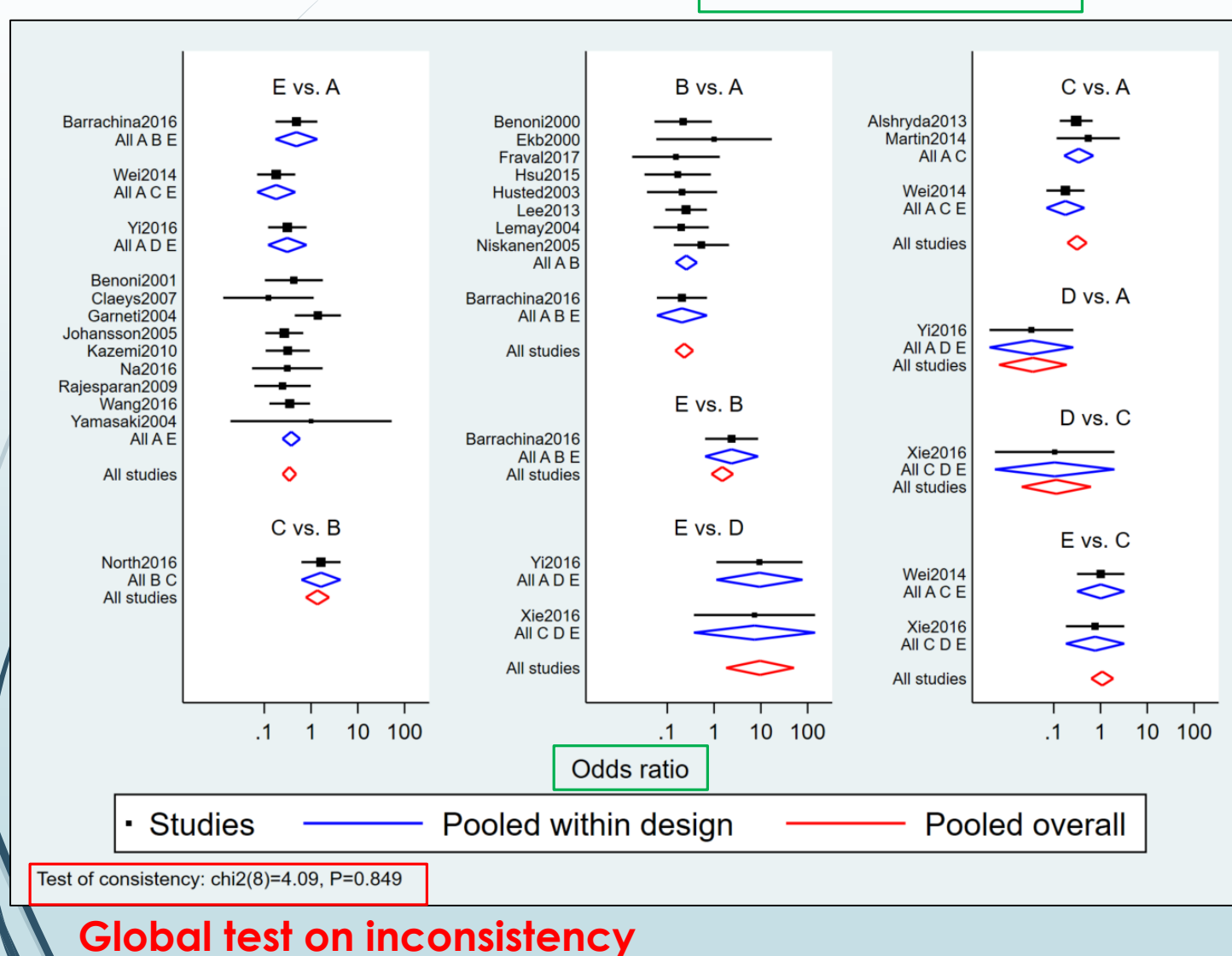

<diamond> uses a diamond shape to show summary effect sizes

<eform> generates transformed indices to make it easy to interpret the forest plot

16

■ Network forest plot (NFP) 輸入:

**intervalplot** 

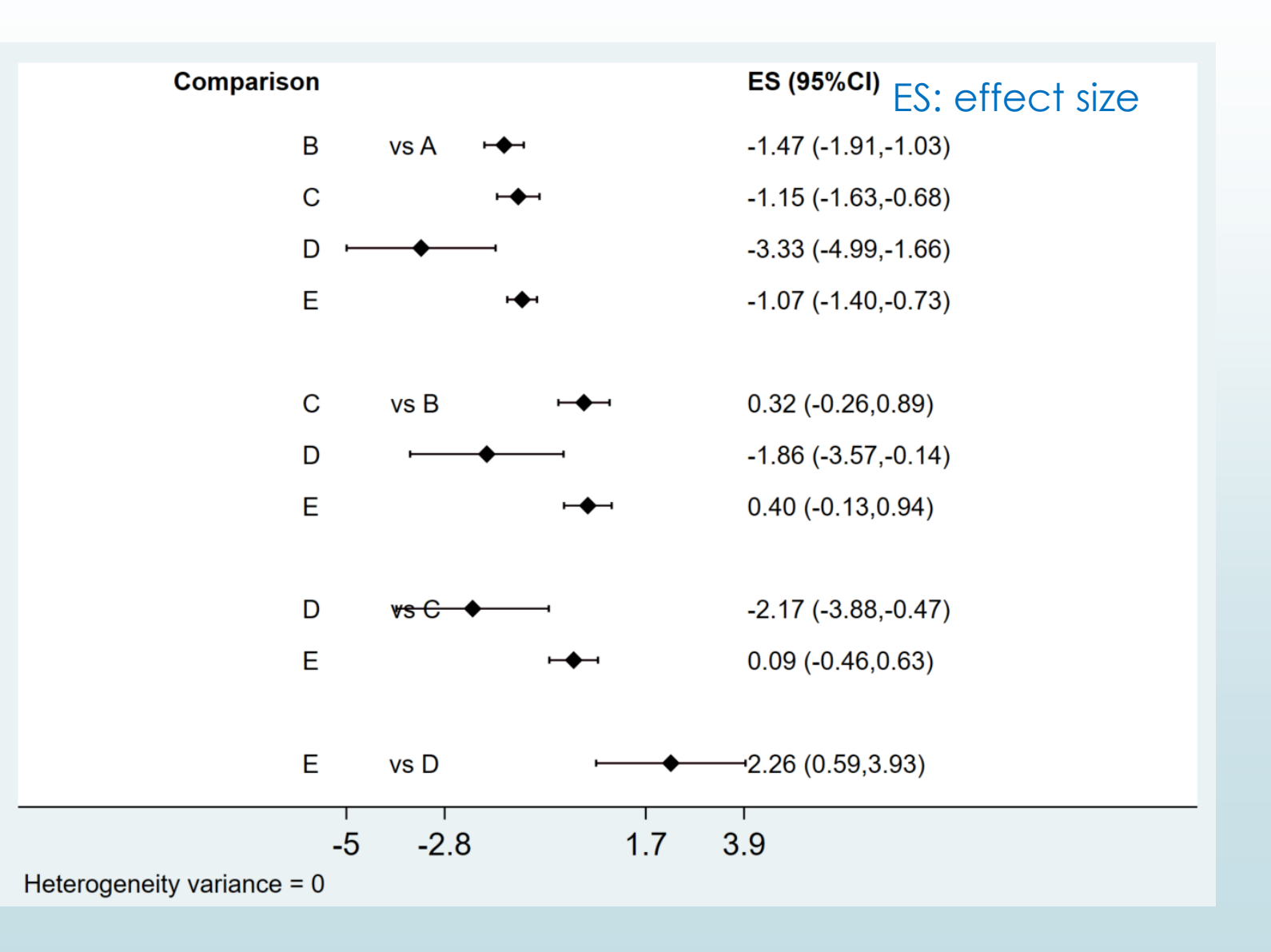

17

Network forest plot (NFP) and interval plot 輸入:

intervalplot, eform

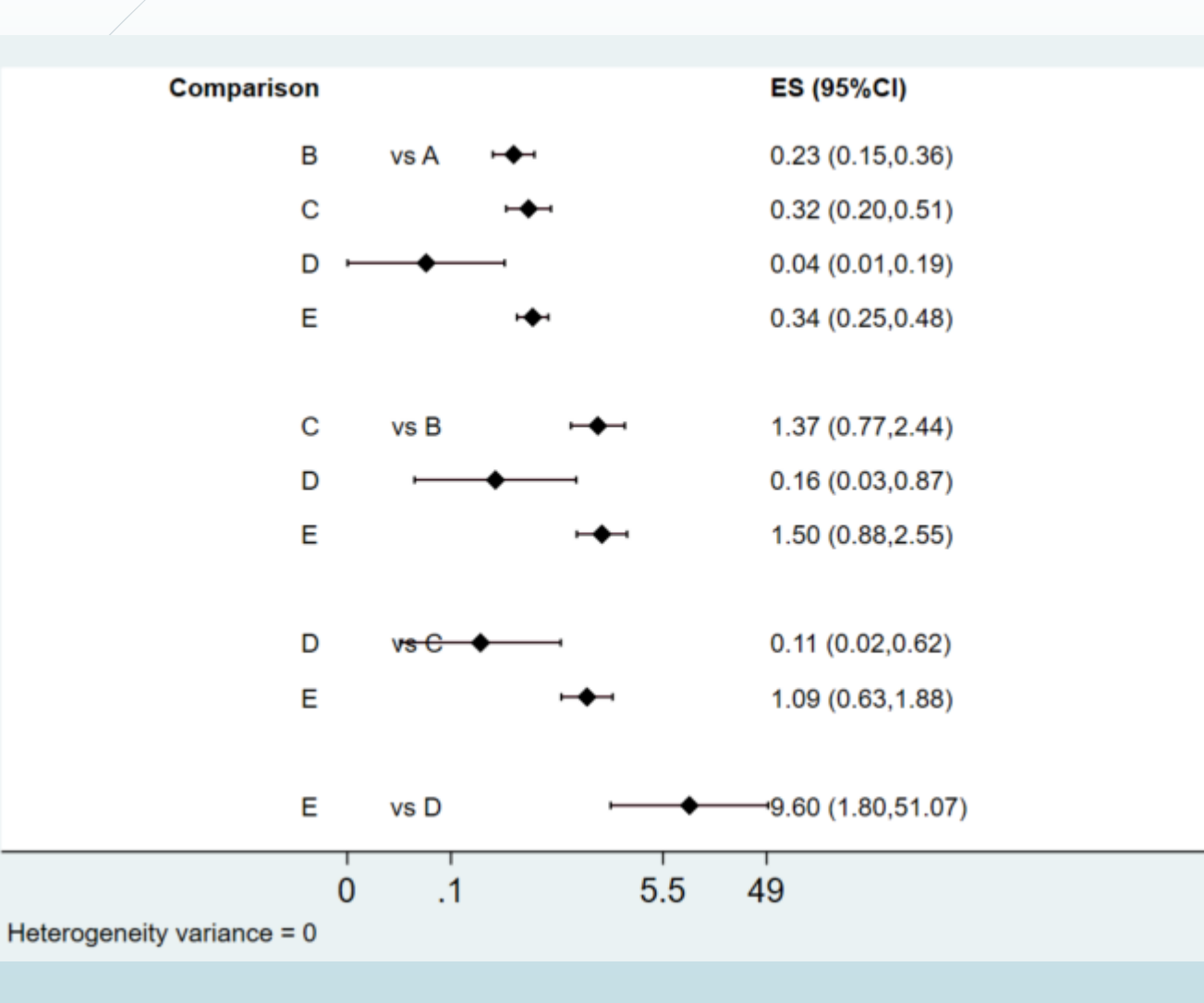

ES: effect size

<eform> generates transformed indices to make it easy to interpret the forest plot

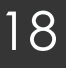

Network forest plot (NFP) and interval plot 輸入:

intervalplot, eform null (1) labels (Placebo IV\_single IV\_double Topical Combination) margin (10 8 5 10) textsize (2) xlabel (0.01 0.1 1 10)

intervalplot, eform null (1) labels (Placebo IV\_single IV\_double Topical Combination) separate margin (10 8 5 10) textsize (2) xlabel (0.01 0.1 1 10)

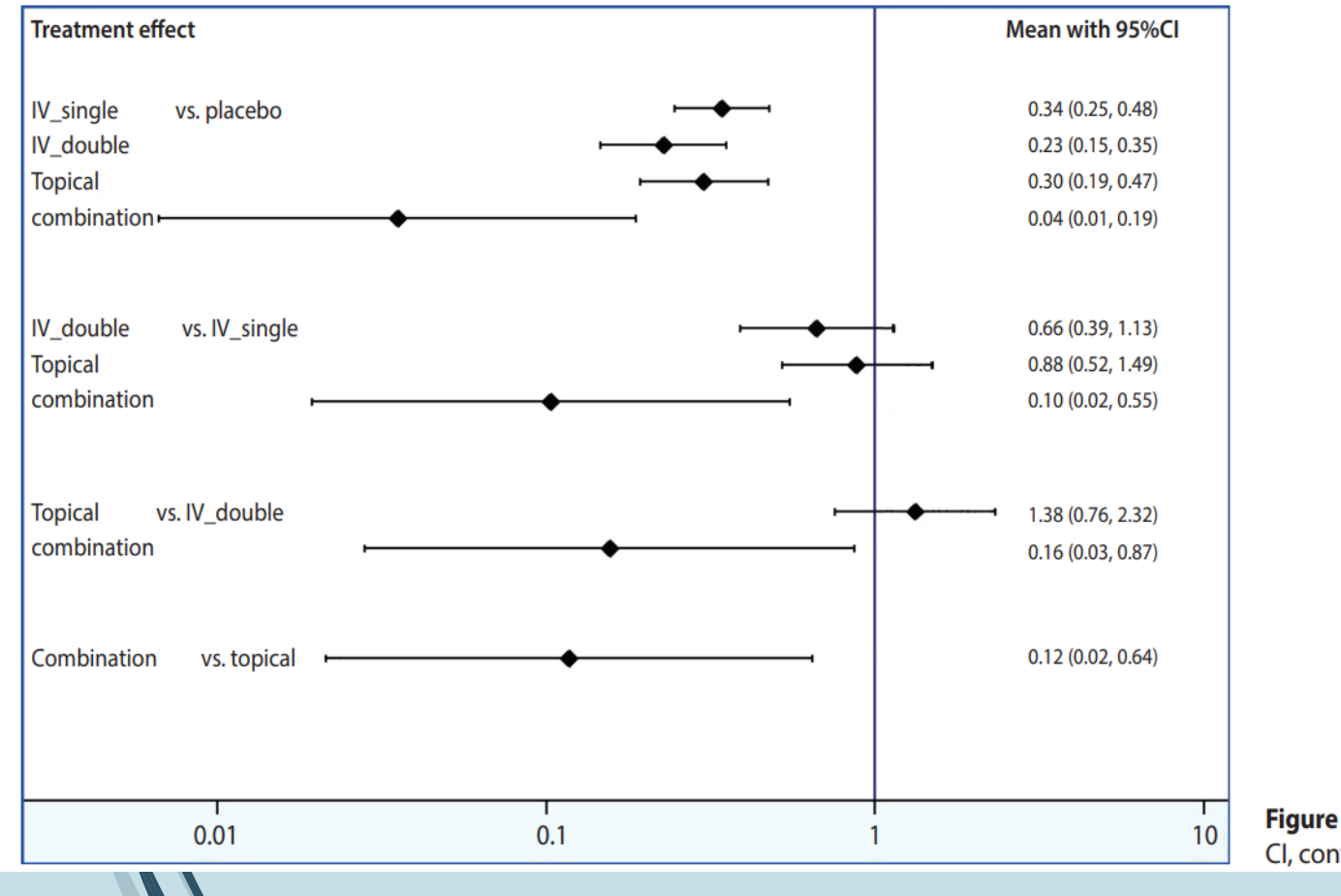

<eform> generates transformed
indices to make it easy to
interpret the forest plot

### <separate> and < margin>

set the ranges to generate easyto-read plots, the values of which should be appropriately determined by the user

**Figure 5.** Interval plot. Cl, confidence interval

# Step 4: Determining Relative Rankings of Treatments

19

Identify superiority 輸入:

#### network rank min

network rank min

Command is: mvmeta, noest pbest(min in 1, zero id(study) stripprefix(\_y\_) zeroname(A) rename(A = A, B = B, C = C, D = D, E = E))

#### Estimated probabilities (%) of each treatment having each rank

- assuming the minimum parameter is the best

- using 1000 draws

- allowing for parameter uncertainty

|       | Treatment |      |      |      |      |
|-------|-----------|------|------|------|------|
| Rank  | A         | В    | С    | D    | E    |
| Best  | 0.0       | 1.4  | 0.4  | 98.1 | 0.1  |
| 2nd   | 0.0       | 81.2 | 12.5 | 1.1  | 5.2  |
| 3rd   | 0.0       | 13.4 | 51.3 | 0.2  | 35.1 |
| 4th   | 0.0       | 4.0  | 35.8 | 0.6  | 59.6 |
| Worst | 100.0     | 0.0  | 0.0  | 0.0  | 0.0  |

### network rank max

network rank max

```
Command is: mvmeta, noest pbest(max in 1, zero id(study) stripprefix(_y_) zeroname(A) rename(A = A, B = B, C = C, D = D, E = E))
```

Estimated probabilities (%) of each treatment having each rank

assuming the maximum parameter is the best

using 1000 draws

- allowing for parameter uncertainty

|       | Treatment |      |      |      |      |
|-------|-----------|------|------|------|------|
| Rank  | A         | В    | С    | D    | E    |
| Best  | 100.0     | 0.0  | 0.0  | 0.0  | 0.0  |
| 2nd   | 0.0       | 3.0  | 33.7 | 0.3  | 63.0 |
| 3rd   | 0.0       | 13.3 | 54.2 | 0.3  | 32.2 |
| 4th   | 0.0       | 82.0 | 12.0 | 1.2  | 4.8  |
| Worst | 0.0       | 1.7  | 0.1  | 98.2 | 0.0  |

# Step 4: Determining Relative Rankings of Treatments

20

Identify superiority 輸入:

network rank min, line cumulative xlabel (1/5) seed (10000) reps (10000) meanrank

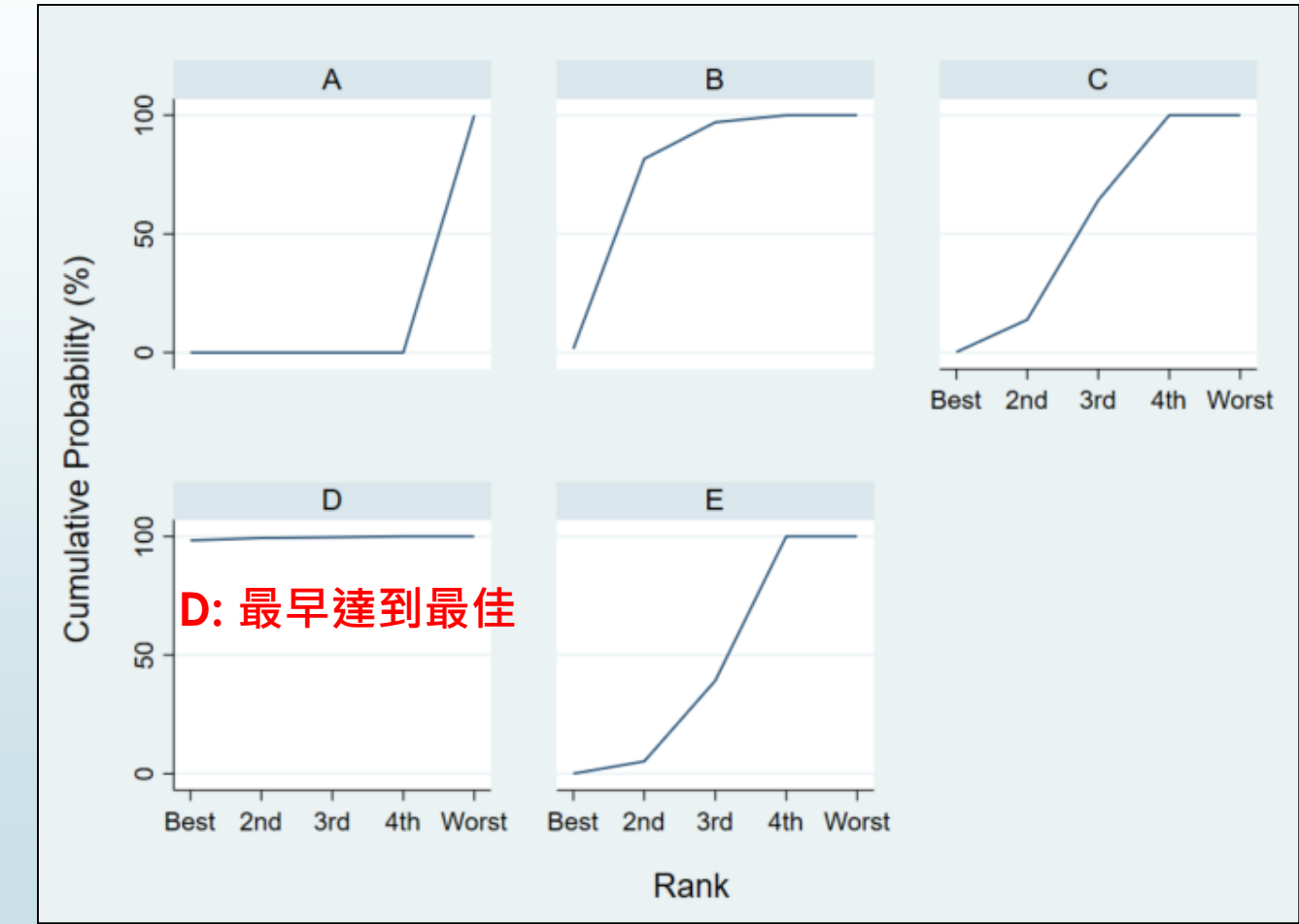

Estimated probabilities (%) of each treatment hav

- assuming the minimum parameter is the best
- using 10000 draws

- allowing for parameter uncertainty

|           | Treatment |      |      |      |      |  |  |
|-----------|-----------|------|------|------|------|--|--|
| Rank      | Α         | В    | С    | D    | E    |  |  |
| Best      | 0.0       | 1.5  | 0.2  | 98.3 | 0.0  |  |  |
| 2nd       | 0.0       | 80.1 | 13.7 | 1.0  | 5.2  |  |  |
| 3rd       | 0.0       | 15.4 | 50.3 | 0.3  | 34.0 |  |  |
| 4th       | 0.0       | 3.0  | 35.8 | 0.4  | 60.8 |  |  |
| Worst     | 100.0     | 0.0  | 0.0  | 0.0  | 0.0  |  |  |
| IEAN RANK | 5.0       | 2.2  | 3.2  | 1.0  | 3.6  |  |  |
| SUCRA     | 0.0       | 0.7  | 0.4  | 1.0  | 0.4  |  |  |

SUCRA: Surface under the cumulative ranking  $\rightarrow$  more precise estimation of cumulative ranking probabilities

### Step 3: Creating Plots and League Table of Effect Size by Treatment Step 5: Checking for Publication Bias

use "D:\助理研究員\中榮醫研部-生統小組\全院教育課程規劃-2022oct\112年生統課程規劃\護理部-Stata\Stata-Network meta\_new\funnel plot.dta ", clear

▶ Comparative effect size (diff) and standard error (se) for each pair of treatment 輸入:

network forest, msize (\*0.15) diamond eform xlabel (0.1 1 10 100) colors (black blue red) list

. network forest, msize (\*0.15) diamond eform xlabel (0.1 1 10 100) colors (black blue red) list Warning: inconsistency matrix of fitted values not found - forest plot will be incomplete Listing of results extracted from current data and saved network meta-analyses:

|     | t1 | t2 | design | type  | studyvar       | diff       | se        |
|-----|----|----|--------|-------|----------------|------------|-----------|
| 1.  | Α  | в  | ABE    | study | Barrachina2016 | -1.5830047 | .62940991 |
| 2.  | Α  | В  | AB     | study | Benoni2000     | -1.5224265 | .72019919 |
| 3.  | Α  | В  | AB     | study | Ekb2000        | 0          | 1.4509525 |
| 4.  | Α  | В  | AB     | study | Fraval2017     | -1.8769173 | 1.0996804 |
| 5.  | Α  | В  | AB     | study | Hsu2015        | -1.7917595 | .83333333 |
| 6.  | Α  | В  | AB     | study | Husted2003     | -1.5781854 | .88053153 |
| 7.  | Α  | В  | AB     | study | Lee2013        | -1.3783262 | .52205333 |
| 8.  | Α  | В  | AB     | study | Lemay2004      | -1.6204877 | .69403529 |
| 9.  | Α  | В  | AB     | study | Niskanen2005   | 62415431   | .69264847 |
| 10. | Α  | В  |        | cons  |                | -1.4702229 | .22500835 |
| 11. | Α  | с  | AC     | study | Alshryda2013   | -1.1966735 | .41343569 |
| 12. | Α  | С  | AC     | study | Martin2014     | 6061358    | .79296146 |
| 13. | Α  | С  | ACE    | study | Wei2014        | -1.7266202 | .47860044 |
| 14. | Α  | С  |        | cons  |                | -1.1529375 | .24228968 |
| 15. | А  | D  | ADE    | study | Yi2016         | -3.4022721 | 1.0513314 |
| 16. | Α  | D  |        | cons  |                | -3.327687  | .85041684 |
| 17. | Α  | E  | ABE    | study | Barrachina2016 | 71995844   | .52625457 |
| 18. | Α  | E  | AE     | study | Benoni2001     | 84729786   | .72784745 |
| 19. | Α  | E  | AE     | study | Claeys2007     | -2.0971411 | 1.1361016 |
| 20. | Α  | E  | AE     | study | Garneti2004    | .33420209  | .57961088 |

### Step 3: Creating Plots and League Table of Effect Size by Treatment Step 5: Checking for Publication Bias

► Network Funnel Plot 輸入:

netfunnel diff se t1 t2, random bycomparison

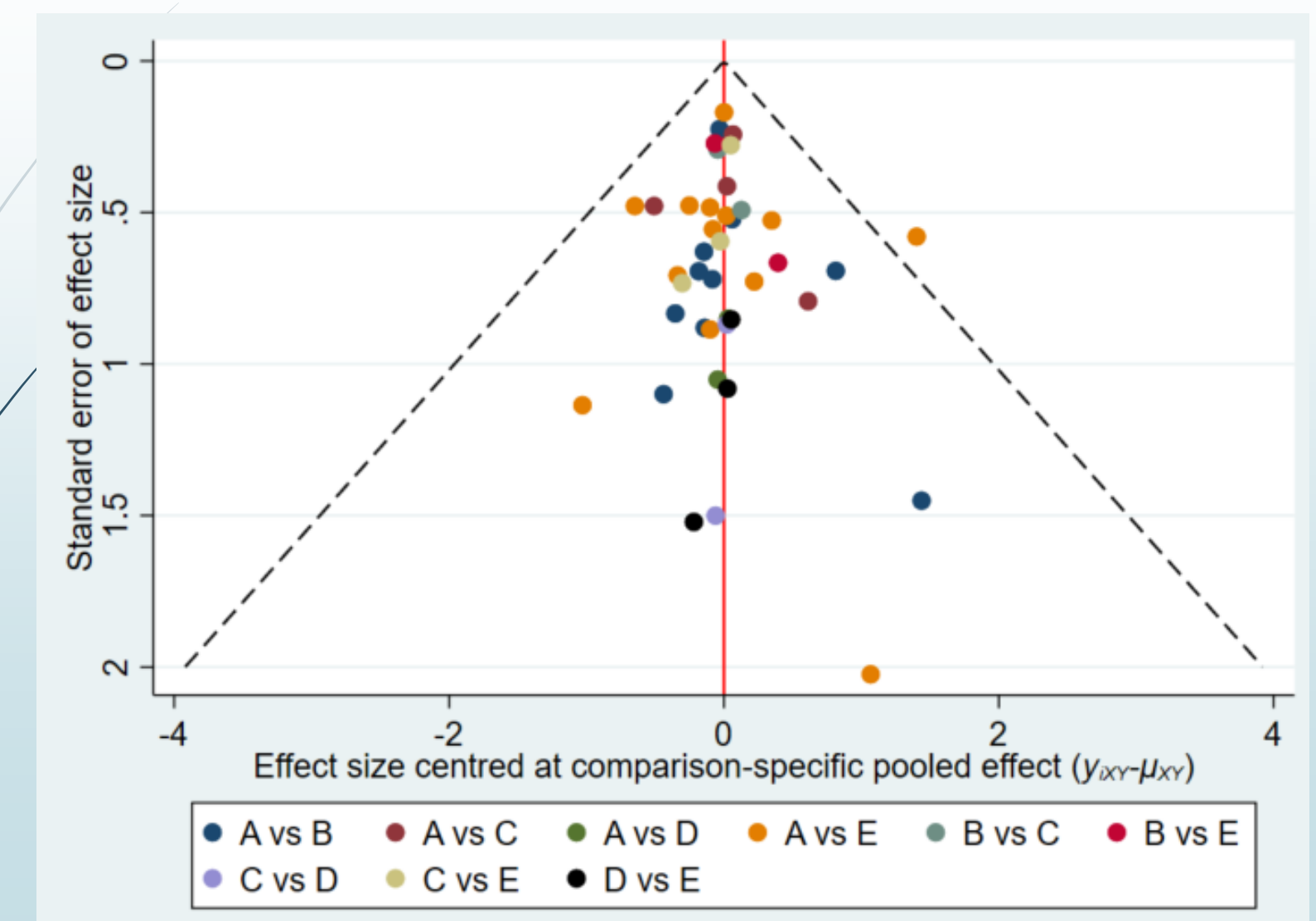

總結

- 僅由單一個隨機分派研究的結果來下結論是一種比較危險的行為,萬一這個 結果有隨機錯誤時(error by chance),我們就有可能對某個醫學議題造成 誤判。
- 統合分析可以提供較客觀的整合分析結果,對於不合適的研究我們也可藉由 敏感性分析將其剔除,而使分析結果更正確。
- 隨機分派研究與觀察性研究的證據強度(level of evidence)是不同的,我 們在看一篇統合分析的論文時一定要注意所選取論文的研究種類、品質、和 訊息強度。

統合分析和隨機分派研究論文結果牴觸的可能原因: 某些特定族群被過度呈現

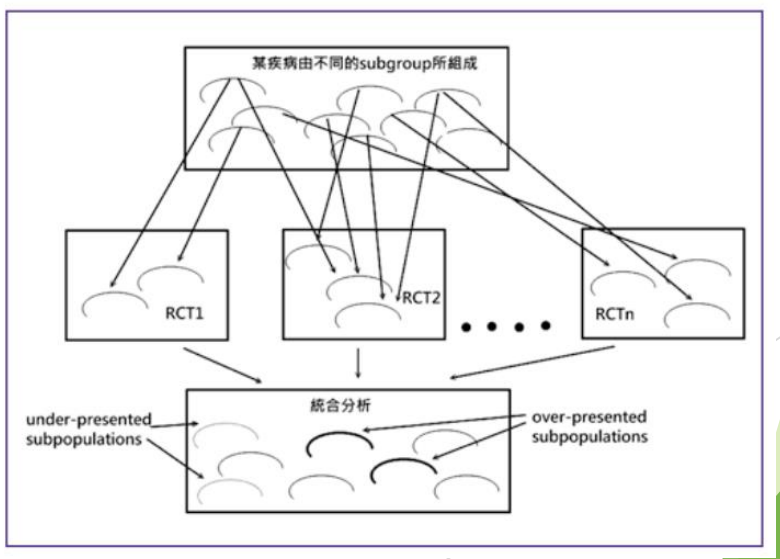

生統小組:統計方法教育訓練

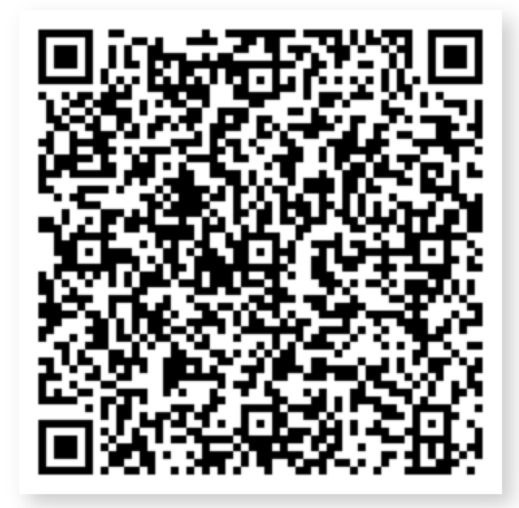

滿意度問卷QR Code

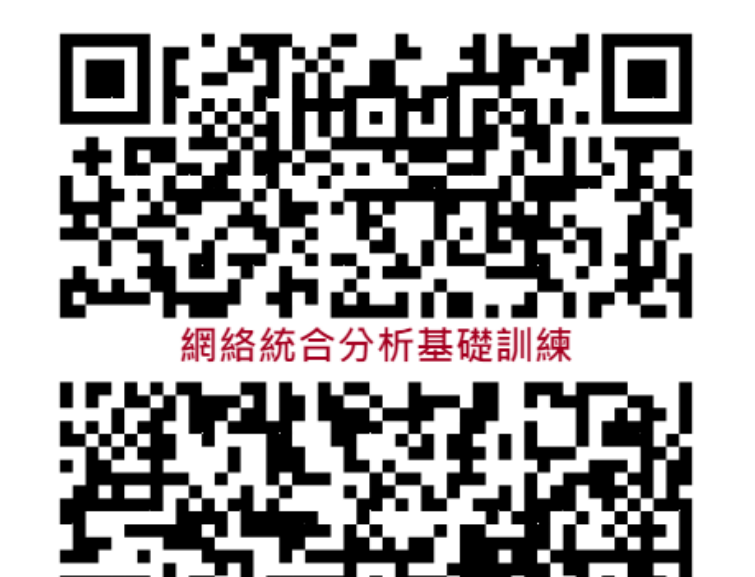

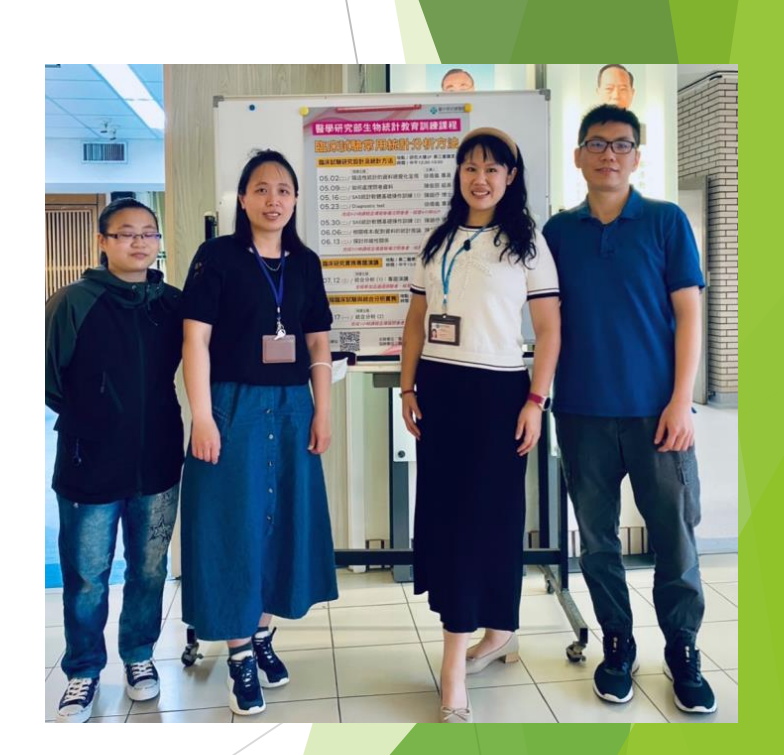

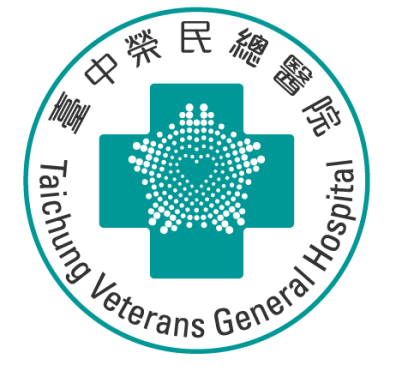

# Thank you for listening